小学校版

## 「問題データベース タブレットドリル」をはじめよう っ っ っ っ っ う の ー ご利用ガイド –

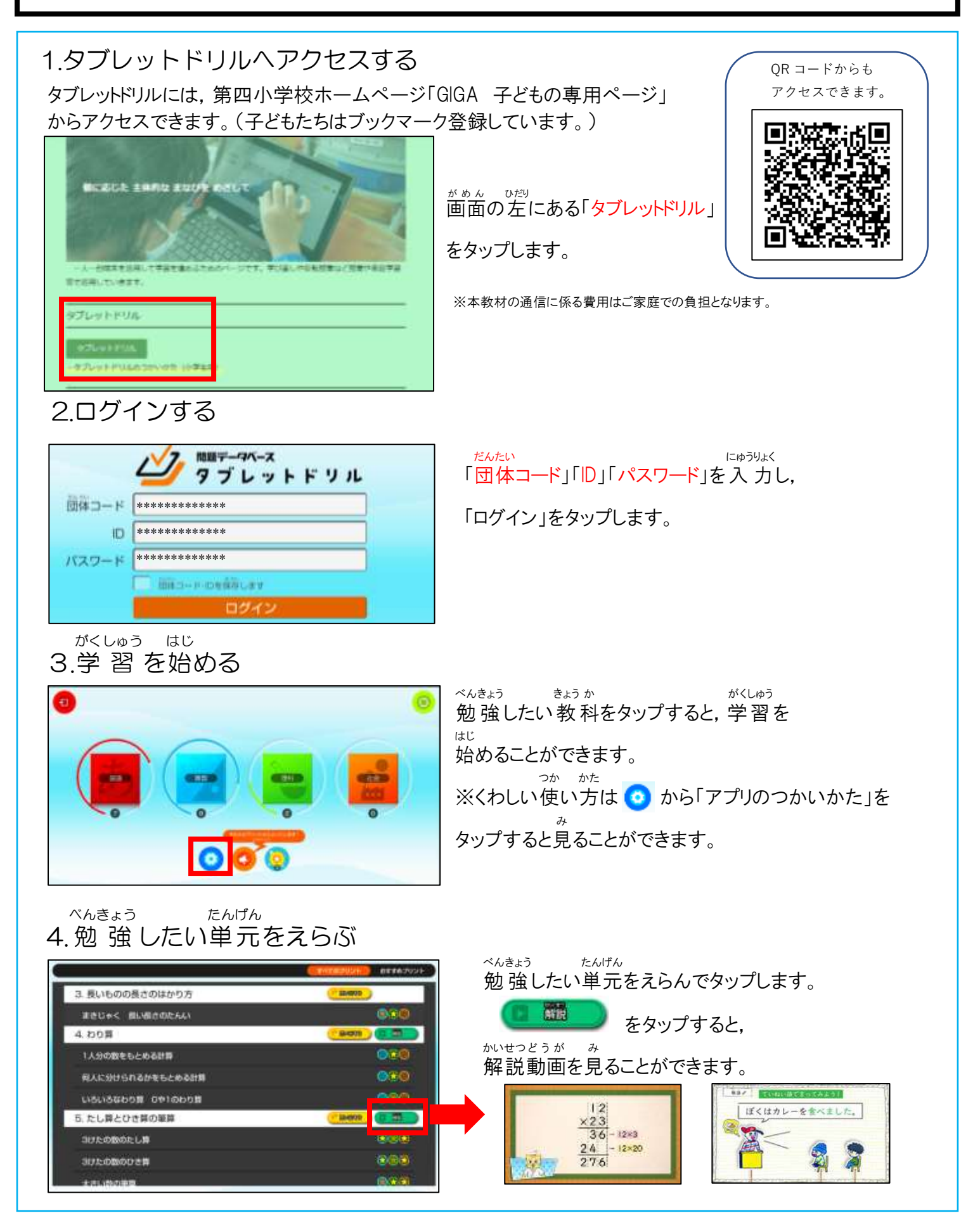

## 5.プリントの種類をえらぶ

6.問題をとく

<sup>べんきょう</sup> 勉強したいプリントの種類をえらんで タップします。

やじるしのマークがついているプリントが っき 次に取り組んでほしいプリントです。

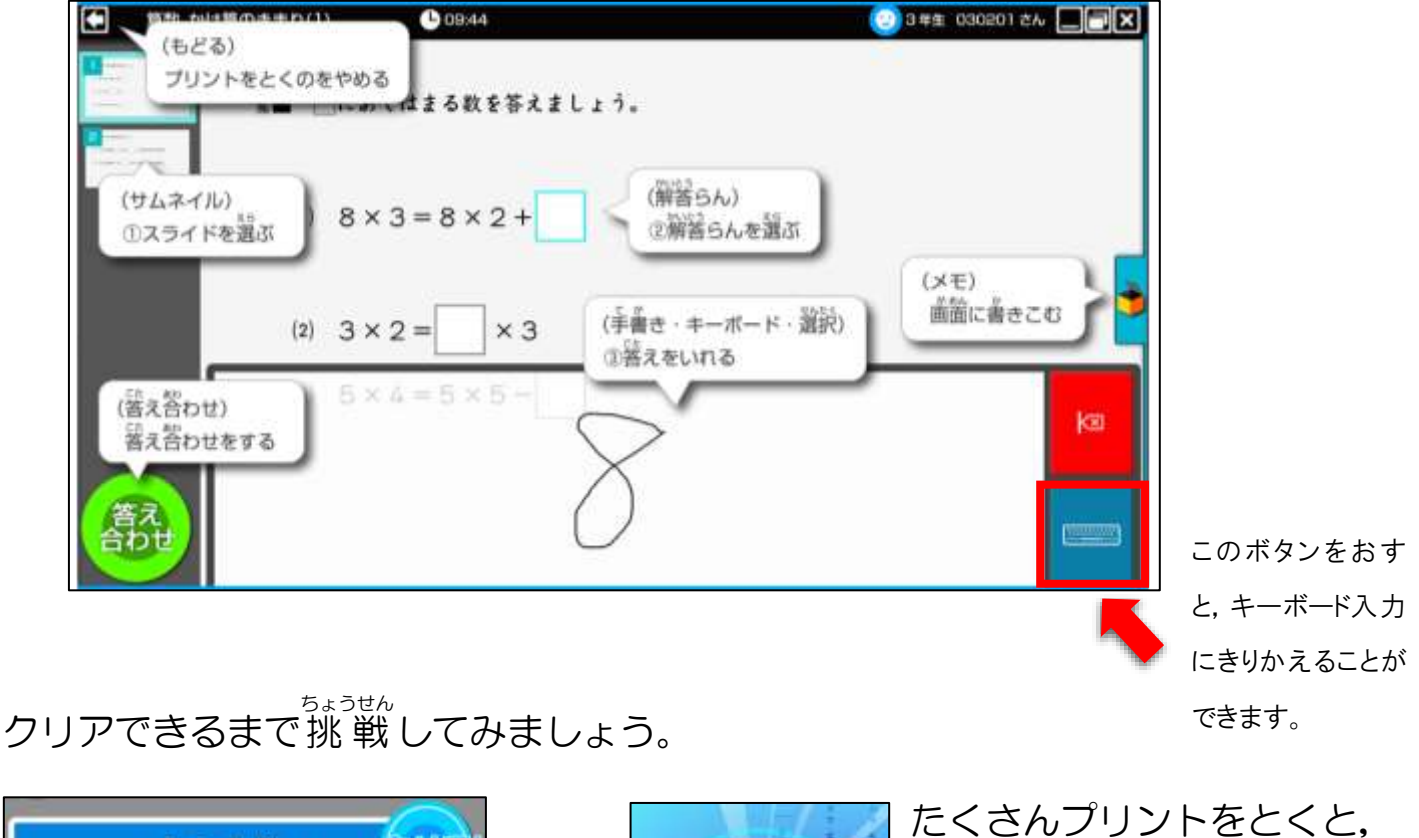

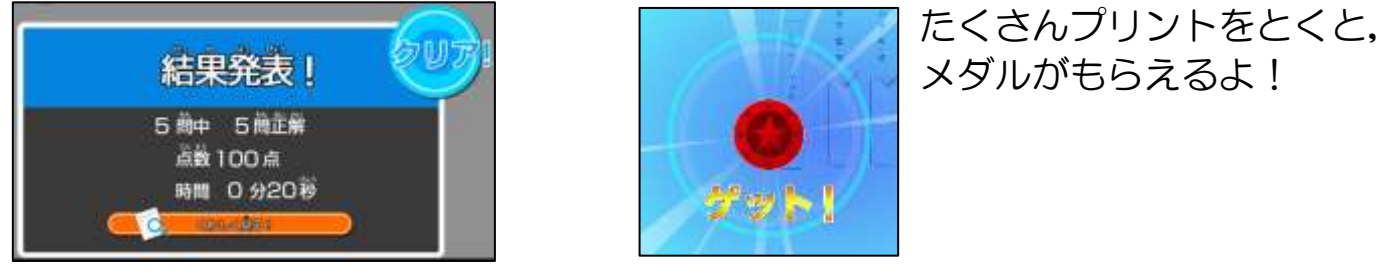

## 〈注意〉

- ・使い方は、各学級の担任の先生からの指導に従いましょう。
- ・まちがえたあとの、やり直しを大切にしましょう!
- ・くわしい使い方は、ホームページ「子どもの専用ページ」から見ることができます。